## Instructions for voting online using Polyas

- Everyone who is listed in the electoral register for the election at the university can access the online polling station via <u>ZEuS</u>. https://zeus.uni-konstanz.de
   Enter your university email address (without @uni-konstanz.de) and password and then click on "Anmelden" to log in. "Election" will be among the tabs in the top line.
- 2. Click on the "Election" tab.
- 3. You will then be shown
  - 1. Security and confidentiality information for voting online
  - 2. Your personalized link to the Polyas online polling station (grey button), as long as you are listed in the electoral register.
- 4. Click on the blue button to enter the Polyas online polling station.

| fiHome               | User Functions                      | Administration                | Achievements                 | Courses               | Research                   | Business Intelligence                | Alumni              | Styleguide  | Organisation | Phone-Directory                                                                                                    | Election |
|----------------------|-------------------------------------|-------------------------------|------------------------------|-----------------------|----------------------------|--------------------------------------|---------------------|-------------|--------------|----------------------------------------------------------------------------------------------------|----------|
| Edit Datadictiona    | ry Show extended int                | formation                     |                              |                       |                            |                                      |                     |             |              |                                                                                                    |          |
| You are here: Home ) | Elections                           |                               |                              |                       |                            |                                      |                     |             |              |                                                                                                    |          |
| Elections            |                                     |                               |                              |                       |                            |                                      |                     |             |              |                                                                                                    |          |
|                      |                                     |                               |                              |                       |                            |                                      |                     |             |              |                                                                                                    |          |
|                      |                                     |                               |                              |                       |                            |                                      |                     |             |              |                                                                                                    |          |
| Online Ele           | ections                             |                               |                              |                       |                            |                                      |                     |             |              |                                                                                                    |          |
|                      |                                     |                               |                              |                       |                            |                                      |                     |             |              |                                                                                                    |          |
| Please n             | ote the following <b>eacurity</b> a | nd confidentiality inform     | stion before voting:         |                       |                            |                                      |                     |             |              | ~                                                                                                    |          |
| 11043011             | ore the following security a        | in connuenciancy morm         | ation before voting.         |                       |                            |                                      |                     |             |              |                                                                                                    |          |
| • Ple                | ease use the most current ve        | ersion of your internet brow  | vser.                        |                       |                            |                                      |                     |             |              |                                                                                                    |          |
| • Ma                 | ake sure that your device's a       | nti-virus software is up to o | date.                        |                       |                            |                                      |                     |             | 15           | 20/                                                                                                    |          |
| • Ple                | ease ensure that no one else        | e can see how you vote.       |                              |                       |                            |                                      |                     |             | / 🔍          | E XX                                                                                                    |          |
| • Th                 | e university's identity manag       | gement system is used to p    | rovide access to the online  | polling station.      |                            |                                      |                     |             | /=           |                                                                                                    |          |
| Ple                  | ease note the usual security        | tips for passwords posted     | on KIM websites .            |                       |                            |                                      |                     |             |              |                                                                                                    |          |
| • Eli                | gible voters who are still log      | ged in the voting system at   | the end of the voting perio  | d, but have not yet   | cast their vote, will be g | given an additional 15 minutes to do | so. After these add | litional 15 |              | the                                                                                                    |          |
| mir                  | nutes are over, the voting ph       | ase has expired and all elig  | gible voters will be automat | ically logged off fro | m the online voting sys    | tem.                                 |                     |             |              | J.                                                                                                    |          |
| Instructi            | ions for voting online are a        | vailable here.                |                              |                       |                            |                                      |                     |             |              | Simon in                                                                                                    |          |
| Further i            | informations are available          | here (in German)              |                              |                       |                            |                                      |                     |             |              | - Weight - State - State - Sta |          |
|                      |                                     |                               |                              |                       |                            |                                      |                     |             | Mit ein      | em Klick                                                                                                    |          |
| Only unit            | versity members listed in           | the electoral register car    | access the online polling    | station via the butto | n.                         |                                      |                     |             | gewähl       | I <del>I</del>                                                                                                    |          |
| If you have          | e any questions please con          | tact wahlleitung@uni-kon      | stanz de                     |                       |                            |                                      |                     |             | gewan        |                                                                                                    |          |
| ,                    |                                     | na norang gan nor             | 01012100                     |                       |                            |                                      |                     |             |              |                                                                                                    |          |
| Clickthe             | button to go to the election        |                               |                              |                       |                            |                                      |                     |             |              |                                                                                                    |          |
| Click the            | button to go to the election        |                               |                              |                       |                            |                                      |                     |             |              |                                                                                                    |          |
| Polling S            | Station                             |                               |                              |                       |                            |                                      |                     |             |              |                                                                                                    |          |
|                      | ~                                   |                               |                              |                       |                            |                                      |                     |             |              |                                                                                                    |          |
|                      |                                     |                               |                              |                       |                            |                                      |                     |             |              |                                                                                                    |          |
|                      |                                     |                               |                              |                       |                            |                                      |                     |             |              |                                                                                                    |          |
|                      |                                     |                               |                              |                       |                            |                                      |                     |             |              |                                                                                                    |          |

5. Since the website is entirely in German, we have included screenshots to help you navigate the voting process. The first screen welcomes you to Polyas and asks you to confirm, by ticking the box next to "Hiermit bestätige ich, dass ....", that you have read the aforementioned security and confidentiality information. Click on the green button "Weiter zur Stimmabgabe" to start the voting process.

## Willkommen im POLYAS Online-Wahlsystem. Ihre Anmeldung war erfolgreich.

Sie sind im Wähler:innenverzeichnis eingetragen und haben im nächsten Schritt die Möglichkeit, Ihre Auswahl zu treffen. Nachdem Sie den bzw. die Stimmzettel ausgefüllt haben, wird Ihnen dieser bzw. diese in einem weiteren Schritt zur Bestätigung angezeigt. Sie haben in diesem die Gelegenheit, Ihre Auswahl zu bestätigen oder zu korrigieren. Sofern Sie noch nicht auf den Button "Verbindliche Stimmabgabe" geklickt haben, können Sie die Stimmabgabe jederzeit abbrechen. In diesem Fall wird Ihre Auswahl nicht zwischengespeichert. Anschließend haben Sie während des Wahlzeitraums jederzeit die Möglichkeit, sich erneut anzumelden und Ihre Wahl zu treffen.

Bitte beachten Sie, dass Ihre personenbezogenen Daten während der Stimmabgabe nur anonymisiert verarbeitet werden, um das Wahlgeheimnis zu wahren.

## Sie werden jetzt zur virtuellen Wahlkabine weitergeleitet. Bitte achten Sie darauf, dass Sie Ihre Wahl unbeobachtet treffen können.

Hiermit bestätige ich, dass ich die Sicherheitshinweise für die Stimmabgabe zur Kenntnis genommen habe, und ich versichere, dass ich den Stimmzettel persönlich kennzeichne bzw. dass ich den Stimmzettel durch eine Hilfsperson meines Vertrauens kennzeichnen lasse, für den Fall, dass ich infolge einer Behinderung in der Stimmabgabe beeinträchtigt bin.

Stimmabgabe abbrechen Weiter zur Stimmabgabe

## Willkommen im POLYAS Online-Wahlsystem. Ihre Anmeldung war erfolgreich.

Sie sind im Wähler:innenverzeichnis eingetragen und haben im nächsten Schritt die Möglichkeit, Ihre Auswahl zu treffen. Nachdem Sie den bzw. die Stimmzettel ausgefüllt haben, wird Ihnen dieser bzw. diese in einem weiteren Schritt zur Bestätigung angezeigt. Sie haben in diesem die Gelegenheit, Ihre Auswahl zu bestätigen oder zu korrigieren. Sofern Sie noch nicht auf den Button "Verbindliche Stimmabgabe" geklickt haben, können Sie die Stimmabgabe jederzeit abbrechen. In diesem Fall wird Ihre Auswahl nicht zwischengespeichert. Anschließend haben Sie während des Wahlzeitraums jederzeit die Möglichkeit, sich erneut anzumelden und Ihre Wahl zu treffen.

Bitte beachten Sie, dass Ihre personenbezogenen Daten während der Stimmabgabe nur anonymisiert verarbeitet werden, um das Wahlgeheimnis zu wahren.

Sie werden jetzt zur virtuellen Wahlkabine weitergeleitet. Bitte achten Sie darauf, dass Sie Ihre Wahl unbeobachtet treffen können.

Hiermit bestätige ich, dass ich die Sicherheitshinweise für die Stimmabgabe zur Kenntnis genommen habe, und ich versichere, dass ich den Stimmzettel persönlich kennzeichne bzw. dass ich den Stimmzettel durch eine Hilfsperson meines Vertrauens kennzeichnen lasse, für den Fall, dass ich infolge einer Behinderung in der Stimmabgabe beeinträchtigt bin.

Stimmabgabe abbrechen

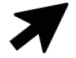

6. You will now see the ballots for the elections in which you are eligible to vote.

If you can vote in multiple ones, all ballots will be shown on the same page: Simply **scroll down the page** to access them.

Before voting each ballot, please note the maximum number of votes you can distribute among the candidates ("Anzahl zu vergebender Stimmen").

Weiter zur Stimmabgabe

| Universität<br>Konstanz                                                                                                    |  |
|----------------------------------------------------------------------------------------------------|--|
| Sie haben nun die Möglichkeit, Ihre Auswahl zu treffen. Bitte beachten Sie die Wahlregeln. Diese können Sie dem Stimmzettel<br>entnehmen.                                                                                                    |  |
| Sektionsrat der Geisteswissenschaftlichen Sektion - Literatur-, Kunst- und Medienwissenschaften<br>Anzahl zu vergebender Stimmen: 2                                                                                                    |  |
| Es findet Menrheitswahl statt. Sie haben 2 Stimmen. Einer Bewerberin / einem Bewerber können bis zu zwei Stimmen (Kreuze) gegeben<br>werden.  Studierende Musterstudierende, Heinz                                                                                                    |  |
| Musterstudi, Marion                                                                                                    |  |
| Senat - Studierende -<br>Anzahl zu vergebender Stimmen: 10                                                                                                    |  |
| Es findet Verhaltniswahl statt. Sie haben insgesamt 10 Stimmen. Einer Bewerberin / einem Bewerber konnen bis zu zwei Stimmen (Kreuze)<br>gegeben werden. Die Stimmen können auf Bewerbende verschiedener Wahlvorschläge verteilt werden.<br>Die Stimme für die Bewerberin / den Bewerber gilt auch zu Gunsten der gesamten Liste.<br>Die Verteilung der Sitze erfolgt nach dem D'Hondtschen Höchstzahlenverfahren. |  |
| HSG eins           Mustermann, Marion                                                                                                    |  |
| Musterfrau, Herbert                                                                                                    |  |
| Zweite HSG Testkandidat, Arno Testkandidatin, Berta                                                                                                    |  |

7. Vote for the desired candidate(s) by ticking the box(es) in the corresponding line(s). If you would like to give a candidate two votes, tick both boxes. If you would like to give the candidate only one vote, click one box (either the left or right one).

|                                                                                      | Universität<br>Konstanz                                                                                                    |
|--------------------------------------------------------------------------------------|----------------------------------------------------------------------------------------------------|
| Sie haber<br>entnehm                                                                 | nun die Möglichkeit, Ihre Auswahl zu treffen. Bitte beachten Sie die Wahlregeln. Diese können Sie dem Stimmzette<br>en.                                                                                                    |
| Sektie                                                                               | onsrat der Geisteswissenschaftlichen Sektion - Literatur-, Kunst- und Medienwissenschaften                                                                                                    |
| Es findet i                                                                          | Mehrheitswahl statt. Sie haben 2 Stimmen. Einer Bewerberin / einem Bewerber können bis zu zwei Stimmen (Kreuze) gegeben                                                                                                    |
| Studier                                                                              | ende                                                                                                    |
|                                                                                      | Musterstudierende, Heinz                                                                                                    |
|                                                                                      |                                                                                                    |
| Senat                                                                                | Musterstudi, Marion                                                                                                    |
| Senat<br>Anzahl<br>Es findet '<br>gegeben<br>Die Stimm                               | Musterstudi, Marion<br>: - Studierende -<br>zu vergebender Stimmen: 10<br>//erhältniswahl statt. Sie haben insgesamt 10 Stimmen. Einer Bewerberin / einem Bewerber können bis zu zwei Stimmen (Kreuze)<br>werden. Die Stimmen können auf Bewerbende verschiedener Wahlvorschläge verteilt werden.<br>ne für die Bewerberin / den Bewerber gilt auch zu Gunsten der gesamten Liste.                                                                                                    |
| Senat<br>Anzahl<br>Es findet '<br>gegeben<br>Die Stimm<br>Die Vertei                 | Musterstudi, Marion<br>: - Studierende - zu vergebender Stimmen: 10<br>Verhältniswahl statt. Sie haben insgesamt 10 Stimmen. Einer Bewerberin / einem Bewerber können bis zu zwei Stimmen (Kreuze) werden. Die Stimmen können auf Bewerbende verschiedener Wahlvorschläge verteilt werden. ne für die Bewerberin / den Bewerber gilt auch zu Gunsten der gesamten Liste. lung der Sitze erfolgt nach dem D'Hondtschen Höchstzahlenverfahren.                                                                                                    |
| Senat<br>Anzahl<br>Es findet '<br>gegeben<br>Die Stimm<br>Die Vertei<br>HSG ein      | Musterstudi, Marion                                                                                                    |
| Senat<br>Anzahl<br>Es findet '<br>gegeben<br>Die Stimm<br>Die Vertei<br>HSC ein<br>V | Musterstudi, Marion Musterstudi, Marion                                                                                                    |
| Senat<br>Anzahl<br>Es findet '<br>gegeben<br>Die Stimm<br>Die Vertei<br>HSC ein<br>V | Musterstudi, Marion                                                                                                    |
| Senat<br>Anzahl<br>Es findet '<br>gegeben<br>Die Vertei<br>HSC ein<br>V V            | Musterstudi, Marion Musterstudi, Marion  - Studierende - zu vergebender Stimmen: 10 Verhältniswahl statt. Sie haben insgesamt 10 Stimmen. Einer Bewerberin / einem Bewerber können bis zu zwei Stimmen (Kreuze) werden. Die Stimmen können auf Bewerbende verschiedener Wahlvorschläge verteilt werden. nee für die Bewerberin / den Bewerber gilt auch zu Gunsten der gesamten Liste. lung der Sitze erfolgt nach dem D'Hondtschen Höchstzahlenverfahren.  s Mustermann, Marion Musterfrau, Herbert HSG                                                                                         |
| Senat<br>Anzahl<br>Es findet '<br>gegeben<br>Die Stimm<br>Die Vertei<br>HSC ein<br>V | Musterstudi, Marion         i: - Studierende -         zu vergebender Stimmen: 10         Verhältniswahl statt. Sie haben insgesamt 10 Stimmen. Einer Bewerberin / einem Bewerber können bis zu zwei Stimmen (Kreuze)         werden. Die Stimmen können auf Bewerbende verschiedener Wahlvorschläge verteilt werden.         ne für die Bewerberin / den Bewerber gilt auch zu Gunsten der gesamten Liste.         lung der Sitze erfolgt nach dem D'Hondtschen Höchstzahlenverfahren.         ns         Mustermann, Marion         Musterfrau, Herbert         HSG         Testkandidat, Arno |

8. When you have finished voting, click on the green button "Stimmabgabe prüfen" to check the ballot(s) before submission.

9. If you would like to make corrections after checking the ballot(s), click on the button "Auswahl korrigieren" and make the desired changes. Once you have checked and are ready to submit the ballot(s), simply click on the green button "Verbindliche Stimmabgabe" to do so.

|                              |                                                                           | Universität<br>Konstanz                                                                                                    |
|------------------------------|---------------------------------------------------------------------------|----------------------------------------------------------------------------------------------------|
| re A<br>plang<br>obre<br>ese | uswa<br>ge Sie<br>chen<br>wie f                                           | hl wird Ihnen hier zur Bestätigung angezeigt. Sie können Ihre Auswahl korrigieren oder die Stimmabgabe bestätigen.<br>noch nicht auf den Button "Verbindliche Stimmabgabe" geklickt haben, können Sie die Stimmabgabe jederzeit<br>Ihre Vorauswahl wird in diesem Fall nicht zwischengespeichert. Wenn Sie Ihre Stimme jetzt verbindlich abgeben, wird<br>olgt gezählt:                                                 |
| Se                           | ktio<br>ahl zu                                                            | nsrat der Geisteswissenschaftlichen Sektion - Literatur-, Kunst- und Medienwissenschaften<br>I vergebender Stimmen: 2                                                                                                    |
| s fin<br>verde               | det M<br>en.                                                              | ehrheitswahl statt. Sie haben 2 Stimmen. Einer Bewerberin / einem Bewerber können bis zu zwei Stimmen (Kreuze) gegeben                                                                                                    |
| Stu                          | diere                                                                     | nde                                                                                                    |
| ×                            | ×                                                                         | Musterstudierende, Heinz                                                                                                    |
| 0                            | 0                                                                         | Musterstudi, Marion                                                                                                    |
| Se<br>Anz<br>s fini<br>egel  | nat -<br>cahl zu<br>det Ve<br>ben w<br>timme<br>erteilu<br><b>C ein</b> s | Studierende -<br>I vergebender Stimmen: 10<br>rhältniswahl statt. Sie haben insgesamt 10 Stimmen. Einer Bewerberin / einem Bewerber können bis zu zwei Stimmen (Kreuze)<br>erden. Die Stimmen können auf Bewerbende verschiedener Wahlvorschläge verteilt werden.<br>If ür die Bewerberin / den Bewerber gilt auch zu Gunsten der gesamten Liste.<br>Ing der Sitze erfolgt nach dem D'Hondtschen Höchstzahlenverfahren. |
| HSC                          | $\cap$                                                                    | Mustermann Marion                                                                                                    |
| Die Ve<br>HSC                | 0                                                                         | Mustermann, Marion                                                                                                    |
| bie Ve<br>HSC<br>X<br>X      | O                                                                         | Mustermann, Marion Musterfrau, Herbert SG                                                                                                    |
| HSC<br>X<br>X<br>Zwe         | ○<br>ダ                                                                    | Mustermann, Marion Musterfrau, Herbert SG Testkandidat, Arno                                                                                                    |

 Auswahl korrigieren
 Stimmabgabe abbrechen

- 10. Now you have finished voting! You can close your browser window. You cannot vote again in this election.
- 11. Before submitting the ballot(s), you can stop voting at any time and return to the online polling station again later via ZEuS.

If you have questions, you can contact the election administrator via email: wahlleitung@uni-konstanz.de.